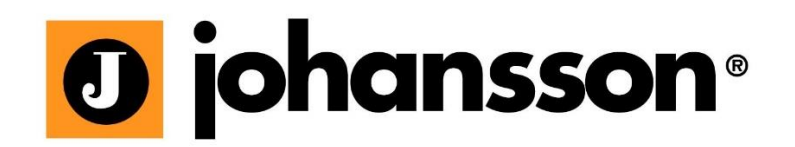

# Instrukcja obsługi

## TITANIUM

Kompaktowa stacja czołowa Ref. 8700 - 8701 - 8703

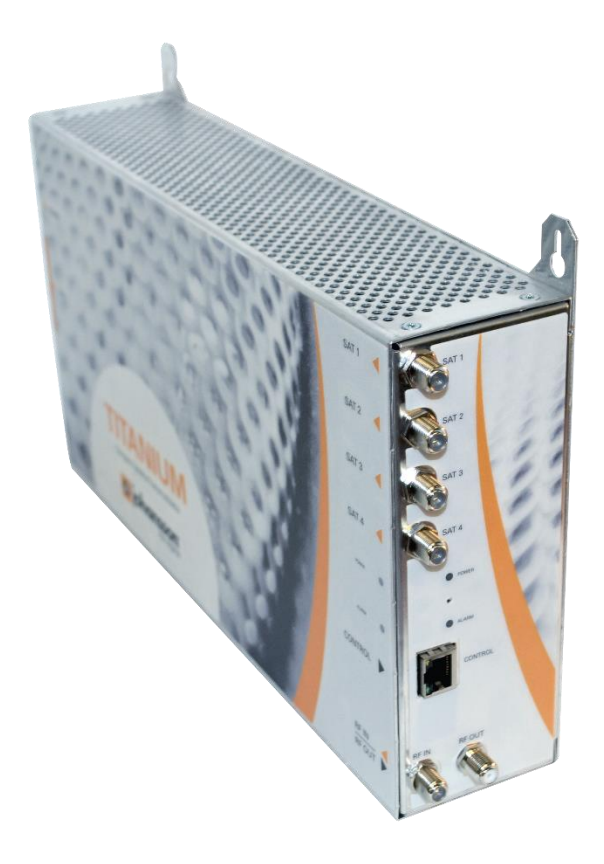

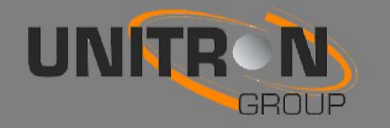

## Zawartość

| 1. | Wprowa   | dzenie                                              |
|----|----------|-----------------------------------------------------|
|    | 1.1.     | Opis produktu 3                                     |
|    | 1.2.     | Typowa instalacja                                   |
|    | 1.3.     | Zawartość Paczki 5                                  |
|    | 1.4.     | Wymiary produktu                                    |
|    | 1.5.     | Montowanie                                          |
| 2. | Konfigu  | racja Titanium przy użyciu interfejsu internetowego |
|    | Minin    | nalne wymagania sprzętowe7                          |
|    | Logov    | vanie do URZĄDZENIA7                                |
|    | Połąca   | zenie modułu (S) do sieci                           |
|    | KONF     | IGURACJA URZADZENIA                                 |
|    | 1        | . Zaloguj się 10                                    |
|    | 2        | Przegląd10                                          |
|    | 3        | . Wejście                                           |
|    | 4        | . Wyjście 15                                        |
|    | 5        | . CAM                                               |
| 3. | Specyfik | acja techniczna                                     |
| 4. | Instrukc | je bezpieczeństwa                                   |

żadna część niniejszej instrukcji nie może być kopiowana, powielana, przesyłana lub tłumaczona na inny język bez zgody.

Unitron zastrzega sobie prawo do zmiany specyfikacji sprzętu i oprogramowania opisanego w instrukcjach w dowolnym momencie.

Unitron nie może być pociągnięty do odpowiedzialności za ewentualne szkody wynikające z korzystania z tego produktu. specyfikacje mogą ulec zmianie bez powiadomienia. 19/02

© Unitron - Frankrijklaan 27 - B-8970 Poperinge - Belgia T +32 57 33 33 63 F +32 57 33 45 24 email sales@unitrongroup.com www.unitrongroup.com

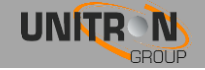

## 1. WPROWADZENIE

## 1.1. Opis produktu

Titanium jest stacją czołową 4xSAT (Nr kat. 8700) lub 8xSAT (ref. 8701, 8703) tunera. Jest transmodulatorem z 4 multiplekserów wyjściowych (DVB-T / DVB-C) lub 8 multiplekserów wyjściowych (Ref. 8703). Moduł wolnostojący z wbudowanym zasilaczem pozwala na bardzo szybki montaż. Titanium ma 2 sloty dla kart CI CAM (ref. 8703 ma 4 otwory CI).

UWAGA! Zamontuj stację Titanium na ścianie. Dla celów wentylacji, pozostaw co najmniej 15 cm z każdej strony modułu.

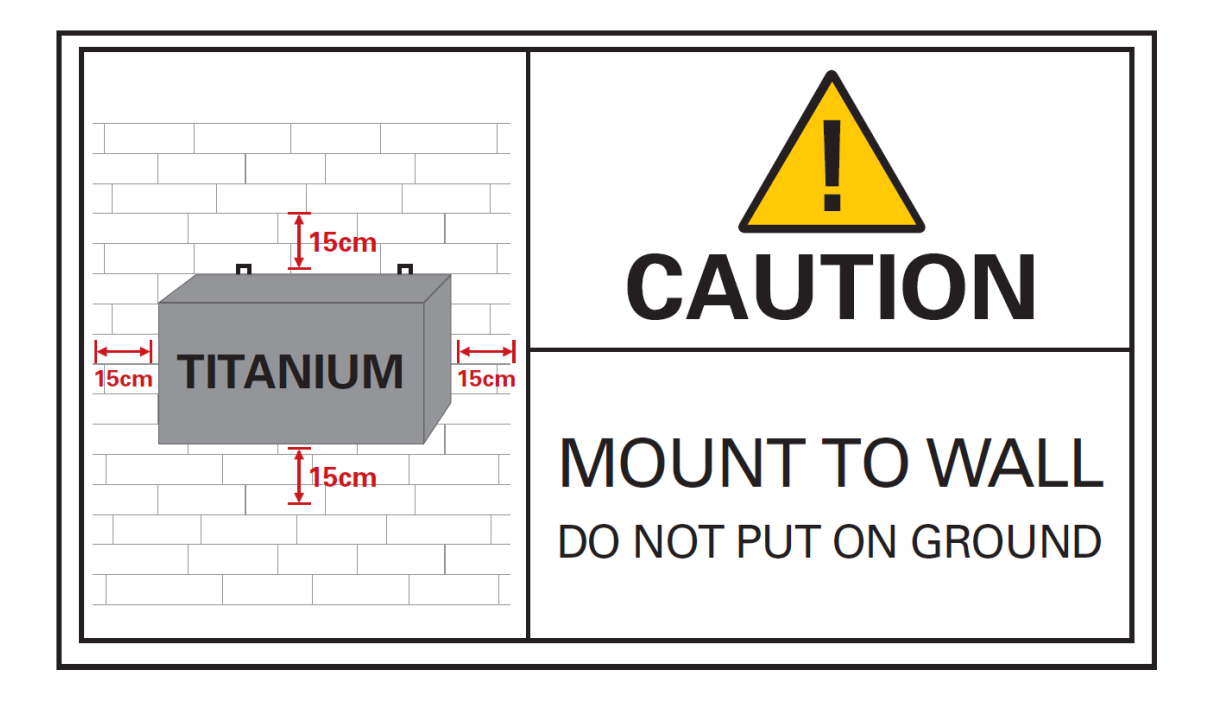

## 1.2. <u>Typowa instalacja</u>

Stacje Titanium mogą być wykorzystywane w celu zapewnienia wysokiej jakości telewizji satelitarnej w szerokim zakresie projektów, zarówno w gastronomii jak na rynku mieszkaniowym czy też hotelarskim. Typowe budynki lub infrastruktura gdzie Titanium może być stosowane obejmują, ale nie są ograniczone do:

- Hotele, hostele, parki wakacyjne
- Szpitale, domy spokojnej starości, więzienia
- Duże i małe wielorodzinne lokale
- infrastruktury morskie, takie jak łodzie, jachty, barki

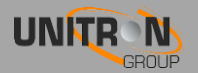

## 1.3. Zawartość Paczki

- 1 x titanium (ref. 8700 lub 8701 lub 8703) -
- 1 x 75 Omowy rezystor obciążeniowy
- 1 x kabel zasilający (1,80 m)

## 1.4. Wymiary produktu

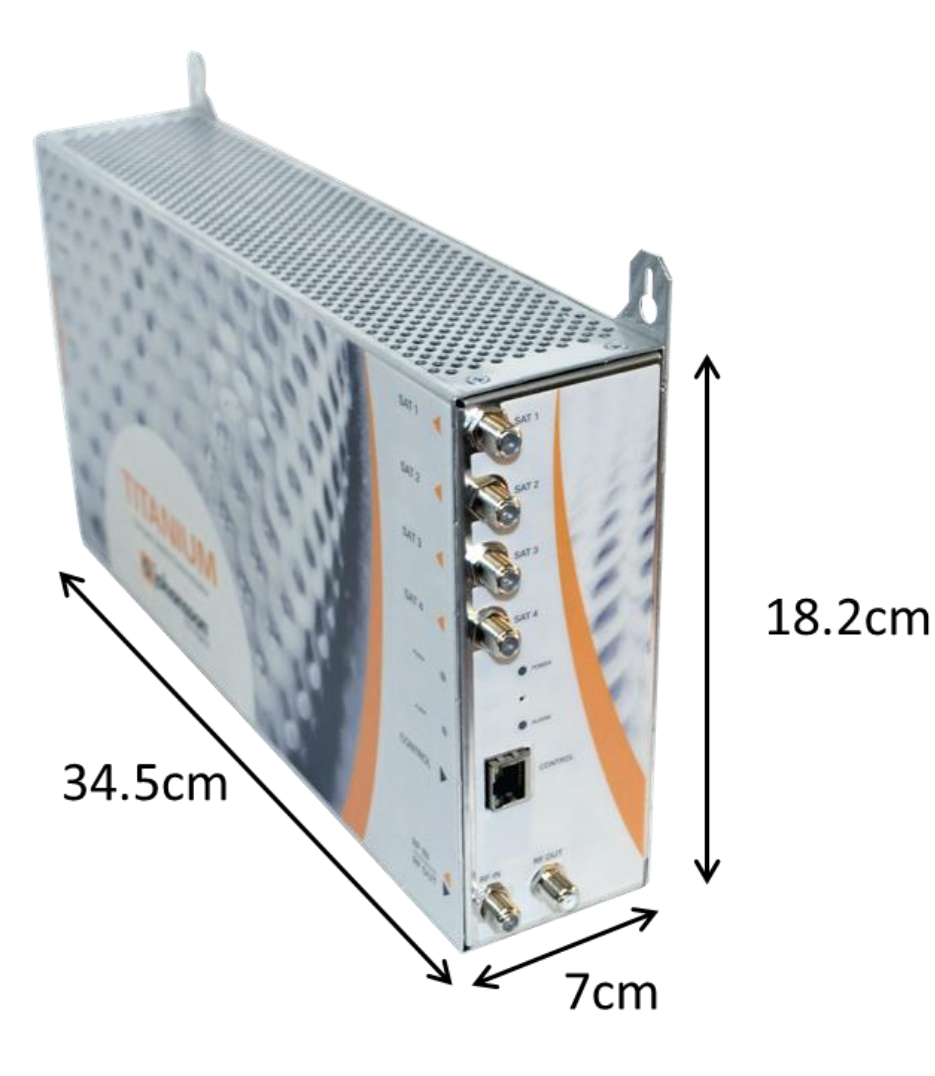

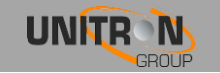

## 1.5. <u>Montowanie</u>

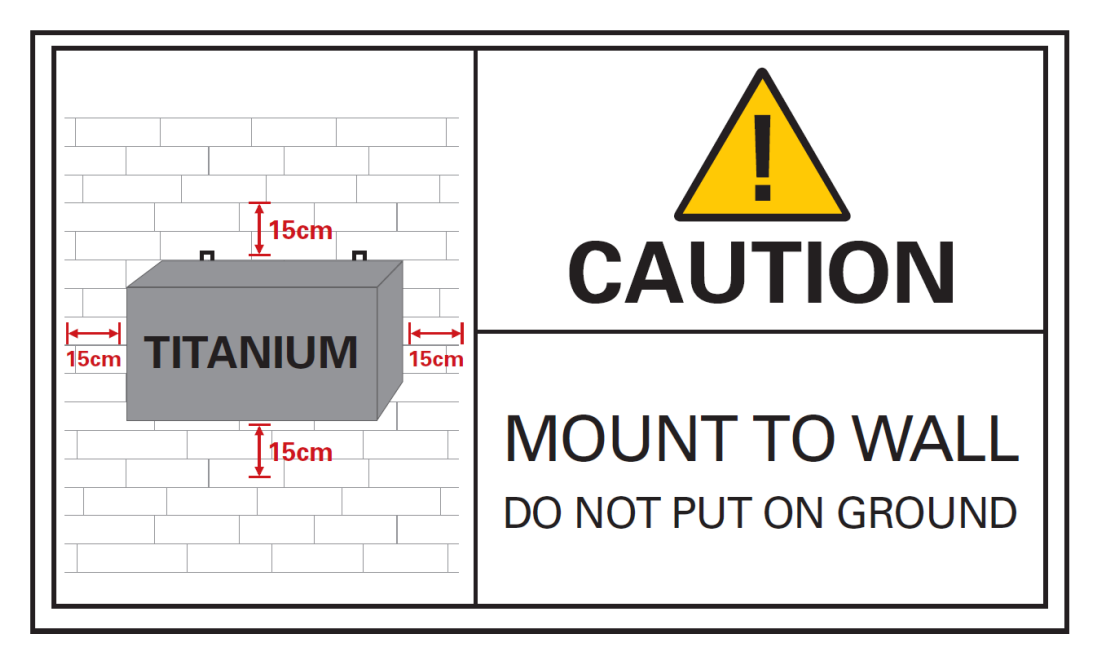

Prawidłowa instalacja ma kluczowe znaczenie dla wydajności systemu. Szczególnie ważne jest, aby prawidłowo zainstalować titanium w celu uzyskania optymalnej jakości i rozprowadzenia sygnału.

- Zamontuj Titanium na ścianie w dobrze wentylowanym i chłodnym pomieszczeniu.
   Dla celów wentylacji, pozostaw co najmniej 15 cm z każdej strony modułu,
- Podłącz 4 kable do portów SAT 1-4.
- Jeżeli Titanium powinien odbierać sygnał radiowy z innego Titanium lub źródła zewnętrznego, podłącz kabel koncentryczny do portu RF IN. Jeżeli nie dotyczy, wstaw 75 Ohm rezystor obiążeniowy w porcie RF IN.
- Podłącz koncentryczny sieć telewizyjną do RF OUT portu.
- Jeżeli Titanium jest skonfigurowany do odczytu kart CAM, włóż 1, 2, 3 lub 4\* Karty CAM w szczeliny w tylnej części titanium. (\* W zależności od rodzaju stacji);
- Podłącz Titanium za pomocą kabla sieciowego. Gdy jest zasilanie
   CZERWONA Dioda POWER zacznie migać. Gdy dioda przestaje migać i świeci na NIEBIESKO Moduł jest całkowicie załadowany i gotowy do konfiguracji. Zajmie to około 4 minut.

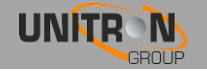

- Do konfiguracji modułu, interfejs WWW musi być dostępny. W związku z tym, należy podłączyć kabel Ethernet z portem sterowania, a drugi koniec w komputerze.
- Więcej informacji na temat konfiguracji modułu titanium można znaleźć w następnej sekcji

## 2. Konfiguracja Titanium przy użyciu interfejsu internetowego

### Minimalne wymagania sprzętowe

WebGUI jest obsługiwany przez następujące przeglądarki internetowe:

- Google Chrome
- Mozilla Firefox
- Internet Explorer
- Safari

Należy używać najnowszej wersji przeglądarki. W przypadku korzystania z innej przeglądarki, nie możemy zagwarantować prawidłowego funkcjonowania interfejsu.

## Logowanie do URZĄDZENIA

Podłącz jeden koniec kabla Ethernet do portu sterującego, a drugi koniec w komputerze. Sprawdz czy Titanium jest zasilany i w pełni uruchomiony, tylko w tedy moduł jest osiągalny i gotowy do skonfigurowania.

Dla bardziej niezawodne połączenie WebGUI, radzimy używać stałe IP lub DCHP. Dlatego starannie należy wykonać następujące czynności:

- Ustaw komputer w celu uzyskania automatycznego adresu IP zgodnie z opisem w poniższej procedurze (dla Microsoft Windows10®)
  - $\circ$  Przejdź do Panelu sterowania (Start  $\rightarrow$  Panel sterowania).
  - Wprowadź Network and Sharing Center i przejść do sekcji Ustawienia karty sieciowej
  - Kliknij prawym przyciskiem myszy na Połączenie lokalne i wybierz polecenie Właściwości.

| Bluetooth Network Connection<br>Not connected<br>Bluetooth Device (Personal Area | Local Area Connection<br>Unidentified network<br>Realtek PCIe GBE Family | Controller Wireless | s Network Connection<br>group.intra<br>: AR9285 802.11b/g/n WiFi | Wireless Network Connection 2<br>Not connected<br>Microsoft Virtual WiFi Miniport A |
|----------------------------------------------------------------------------------|--------------------------------------------------------------------------|---------------------|------------------------------------------------------------------|-------------------------------------------------------------------------------------|
|                                                                                  |                                                                          | Disable             |                                                                  |                                                                                     |
|                                                                                  |                                                                          | Status              |                                                                  |                                                                                     |
|                                                                                  |                                                                          | Diagnose            |                                                                  |                                                                                     |
|                                                                                  | 6                                                                        | Bridge Connections  |                                                                  |                                                                                     |
|                                                                                  |                                                                          | Create Shortcut     |                                                                  |                                                                                     |
|                                                                                  |                                                                          | Delete              |                                                                  |                                                                                     |
|                                                                                  | 6                                                                        | Rename              |                                                                  |                                                                                     |
|                                                                                  | <b>9</b>                                                                 | Properties          |                                                                  |                                                                                     |
|                                                                                  |                                                                          |                     |                                                                  |                                                                                     |

- Dwukrotnie kliknij pozycję Protokół internetowy w wersji 4 (TCP / IPv4), aby wprowadzić ustawienia IP adaptera.
- Upewnij się, że jest zaznaczone pole wyboru "Uzyskaj adres IP

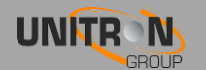

| automatycznie".<br>• Kliknij OK, aby zapis                                                                                                    | sać ustawienia. |                                                                                                    |
|----------------------------------------------------------------------------------------------------|-----------------|----------------------------------------------------------------------------------------------------|
| Local Area Connection Properties                                                                                                    |                 | Internet Protocol Version 4 (TCP/IPv4) Properties                                                        |
| Networking Sharing                                                                                                    |                 | General Alternate Configuration                                                                          |
| Connect using:                                                                                                    |                 | You can get IP settings assigned automatically if your network suppo                                     |
| Realtek PCIe GBE Family Controller                                                                                                    |                 | this capability. Otherwise, you need to ask your network administrat<br>for the appropriate IP settings. |
| Cutur                                                                                                    |                 |                                                                                                    |
| This connection uses the following items:                                                                                                    |                 | Obtain an IP address automatically                                                                       |
| Cient for Microsoft Networks                                                                                                    |                 | Use the following IP address:                                                                            |
| Shrew Soft Lightweight Filter                                                                                                    |                 | IP address:                                                                                              |
| Vitual PC Network Filter Driver                                                                                                    |                 | Sybnet mask:                                                                                             |
| Good S Packet Scheduler      Good S Packet Scheduler      Good S Pack |                 | Default gateway:                                                                                         |
| Internet Protocol Version 6 (TCP/IPv6)                                                                                                    |                 |                                                                                                    |
| Internet Protocol Version 4 (TCP//Pv4)                                                                                                    |                 | <ul> <li>Obtain DNS server address automatically</li> </ul>                                              |
|                                                                                                    |                 | Use the following DNS server addresses:                                                                  |
| Install Uninstall Properties                                                                                                    |                 | Preferred DNS server:                                                                                    |
| Description<br>Transmission Control Protocol /Internet Protocol. The default                                                                                                    |                 | Alternate DNS server:                                                                                    |
| wide area network protocol that provides communication<br>across diverse interconnected networks.                                                                                                    |                 | Validate settings upon exit Advanced                                                                     |
| OK Cancel                                                                                                    |                 | ОК Са                                                                                                    |

el

- Otwórz przeglądarkę internetową i przejdź do: http:// start •

  - Interfejs WWW titanium otworzy się. 
     Idź do portu zarządzania
     Uzyskaj adres IP z serwera DHCP
     Wybierz adres IP, na przykład: 192.168.55.55 
     Wciśnij Apply

| 0 johansson      |             |                   |               |  |
|------------------|-------------|-------------------|---------------|--|
| Device           |             |                   |               |  |
| Overview         | Management  | Port              |               |  |
| Information      | Hostname    | start             |               |  |
| Preferences      | , loonanio  | otan              |               |  |
| Management Port  | IP Settings | Obtain IP address | from DHCP     |  |
| Firmware Upgrade |             | IP Address:       | 192.168.55.55 |  |
| Configuration    |             | Subnet Mask:      | 255.255.0.0   |  |
| Device Settings  |             | Default Gateway:  | 0.0.0.0       |  |
| Reset Device     |             |                   |               |  |
| Logout           | Apply       |                   |               |  |
| Input            |             |                   |               |  |

- Wróć do Local Area Connection Properties, zaznacz Protokół internetowy w • wersji 4 (TCP / IPv4), aby wprowadzić ustawienia IP karty
  - Użyj następującego adresu IP
  - Wpisz adres IP, który wybrał się w Titanium Zarządu Portu, ale upewnij się, że ostatnia grupa cyfr jest inna, na przykład: 192.168.55.10

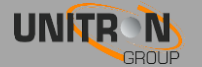

| Internet Protocol Version 4 (TCP/IPv4)                                                                                                    | Properties X        |  |  |  |  |
|----------------------------------------------------------------------------------------------------|---------------------|--|--|--|--|
| General                                                                                                    |                     |  |  |  |  |
| You can get IP settings assigned automatically if your network supports<br>this capability. Otherwise, you need to ask your network administrator<br>for the appropriate IP settings. |                     |  |  |  |  |
| Obtain an IP address automatical                                                                                                    | У                   |  |  |  |  |
| Use the following IP address:                                                                                                    |                     |  |  |  |  |
| IP address:                                                                                                    | 192 . 168 . 55 . 10 |  |  |  |  |
| Subnet mask:                                                                                                    | 255.255.0.0         |  |  |  |  |
| Default gateway:                                                                                                    |                     |  |  |  |  |
| Obtain DNS server address autom                                                                                                    | natically           |  |  |  |  |
| Use the following DNS server add                                                                                                    | resses:             |  |  |  |  |
| Preferred DNS server:                                                                                                    |                     |  |  |  |  |
| Alternative DNS server:                                                                                                    |                     |  |  |  |  |
| Validate settings upon exit                                                                                                    | Advanced            |  |  |  |  |
|                                                                                                    | OK Cancel           |  |  |  |  |

• Otwórz przeglądarkę internetową i przejdź do http:// start

## Podłączenie modułu (ów) do sieci z DHCP

Aby podłączyć moduł (-y) do sieci, przejdź do portu zarządzania w interfejsie WWW.

| O johansse | on |
|------------|----|
|------------|----|

| Overview                | Management  | Port             |               |
|-------------------------|-------------|------------------|---------------|
| formation<br>references | Hostname    | 8701             |               |
| Management Port         | IP Settings | Obtain IP addres | s from DHCP   |
| mware Upgrade           |             | IP Address:      | 169.254.55.55 |
| figuration              |             | Subnet Mask:     | 255.255.0.0   |
| e Settings              |             | Default Gateway: | 0.0.0.0       |
| t Device                |             |                  |               |
|                         |             | 1                |               |

*Tick Uzyskaj adres IP z serwera DHCP* i daj każdej stacji unikalną nazwę hosta (na przykład: http: // 8701). Kliknij Zastosuj, aby potwierdzić. Teraz moduł można uzyskać za pośrednictwem<u>http: // hostname</u> (na przykład: <u>http: // 8701</u>) Lub sprawdzić swój serwer DHCP adres IP.

Jest to niezwykle ważne, że urządzenie jest skonfigurowane w odpowiedni sposób, tak aby instalacja Titanium był udana. Aby to zrobić, wykonaj poniżej wymienione czynności bardzo

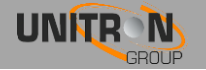

#### 1. Zaloguj sie

- Po otwierciu interfejsu WWW (patrz poprzedni krok), na stronie głównej pojawą się aktywne usługi. Na tym ekranie można zobaczyć informacje o multiplekserach wyjściowych, status CAM i wybrane usługi telewizyjne.
- W prawym górnym rogu pojawi się stan urządzenia. Jeśli status "LED" jest zielony, nie istnieją żadne alarmy. Po najechaniu kursorem na statusie "LED", pojawi się stan alarmowy.
- Klikając logowanie, można zalogować się do modułu. Użyj hasło "admin".
- ! zmień hasło aby jak najszybciej logować się do modułu poprzez port Management"!
- Po zalogowaniu, pojawi się kolejne okno podglądu. Struktura menu interfejsu sieciowego można znaleźć w lewej kolumnie.

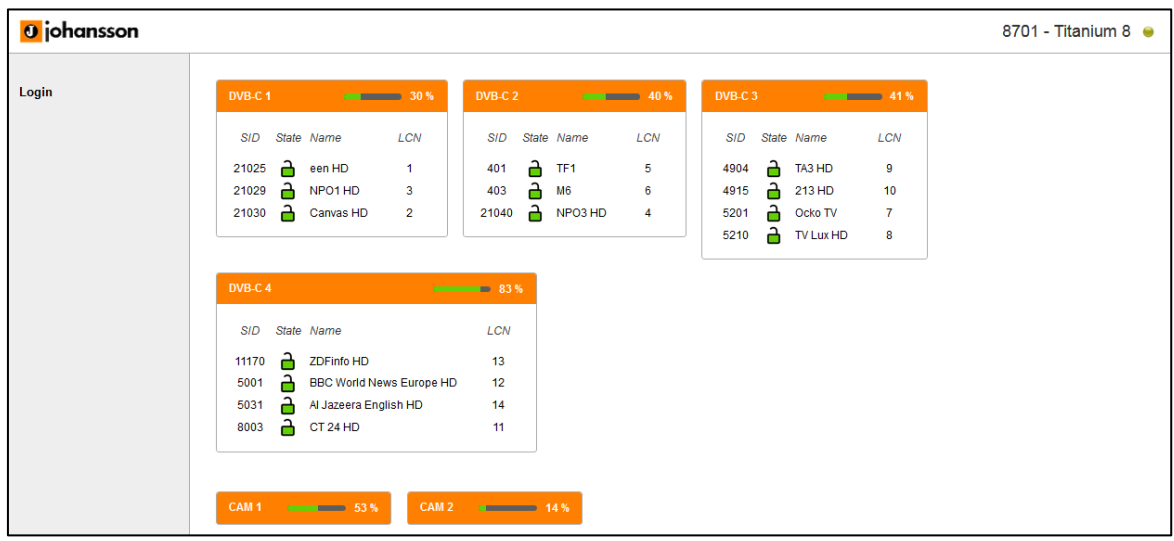

#### 2. Przegląd

#### Następujące działania są niezbędne dla prawidłowego funkcjonowania systemu:

• Informacja:

 $\circ$   $\:$  Informacje folowing możesz znaleźć tutaj: Typ urządzenia, Device Name,

ID urządzenia, numer seryjny, wersja oprogramowania, wersja Hardware, stan urządzenie i temperatura

- Preferencje:
  - Wybierz dBm lub dBµV jako jednostki. Kliknij Zastosuj, aby potwierdzić
- Zarządzanie portami:
  - Zdefiniuj ustawienia nazwy hosta i IP portu zarządzania: Tutaj możesz skonfigurować nazwę hosta modułu. Nazwa ta może być używana w celu uzyskania dostępu do modułu po prostu wpisując je w przeglądarce jako adres i przekierowywać do niego. Jest to wygodniejsze niż przy użyciu adresu IP.
  - Zmień swoje hasło, aby zabezpieczyć moduł dla nieupoważnionych użytkowników.

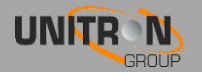

- Dynamiczny DNS: konfiguracja zdalnego dostępu do zarejestrowania stałego adresu IP
- Aktualizacja firmware:
  - Kliknij przycisk Przeglądaj, a następnie otwórz uaktualnienia file (.upg).
     Kliknij przycisk Zmień, aby wysłać plik do urządzenia i zainstalować nowy firmware na urządzeniu.
- Konfiguracja
  - Wybierz konfigurację Titanium: DVB-T lub DVB-C. Naciśnij przycisk Zastosuj, aby potwierdzić

#### - Ustawienia urządzenia:

- Idź do tej karty, jeśli chcesz zaimportować plik ustawień z innego modułu (kliknij wybierz plik i wybierz plik .exp na komputerze) lub wyeksportuj plik ustawień (dzięki czemu można później przesłać go do innego modułu).
- Ta karta może być również używana do przechowywania i przywracania ustawień urządzenia

#### - Reset urządzenia:

- Jeśli wystąpi problem, przejdź do zakładki Reset Device ponowne uruchomienie Titanium. Za pośrednictwem tej zakładce można również zresetować niektóre ustawienia lub przywrócić domyślne konfiguracje swojej stacji. Wszystkie ustawienia mogą być przywrócone do wartości domyślnych za pomocą resetu fabrycznego.
- Tytan może być również ręcznie zresetowana. Można tego dokonać poprzez umieszczenie sworznia (np spinacz biurowy) w mały otwór w przedniej płycie stacji pomiędzy diodami mocy i alarmowych.
  - Poprzez naciśnięcie tego przycisku na mniej niż 2 sekundy (dioda nad portem sterowania zmieni kolor na CZERWONY) Nastąpi ponowne uruchomienie urządzenia
  - Poprzez naciśnięcie tego przycisku dłużej niż 5 sekund (dioda nad portem kontrolnym będzie migać na ZIELONO), Urządzenie uruchomi się ponownie, ustawienia IP zostaną zresetowane i hasło zostanie przywrócone na domyślne hasło "admin".

#### - Wyloguj:

• Po zakończeniu konfiguracji Titanium, kliknij wylogowanie aby zabezpieczyć interfejs WWW dla nieupoważnionych użytkowników.

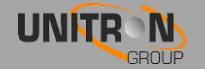

| 0 johansson      |                                    |                                  |
|------------------|------------------------------------|----------------------------------|
| Device           |                                    |                                  |
| Overview ┥       | DVB-C 1 31 % DVB-C 2               | 33 % DVB-C 3 36                  |
| Information      | SID State Name I CN SID Stat       | te Name I CN SID State Name I CN |
| Preferences      |                                    |                                  |
| Management Port  | 21025 een HD 1 401                 | IF1 5 4904 <b>□</b> IA3 HD 9     |
| Firmware Upgrade | 21029 Canvas HD 2 21040 A          |                                  |
| Configuration    |                                    | 5210 A TV/ux HD 8                |
| Device Settings  |                                    |                                  |
| Device Settings  |                                    |                                  |
| Reset Device     | DVB-C 4 76 %                       |                                  |
| Logout           | SID State Name LCN                 |                                  |
| nput             | 11170 🔒 ZDFinfo HD 13              |                                  |
| LNB              | 5001 🔒 BBC World News Europe HD 12 |                                  |
| Turner           | 5031 🔒 Al Jazeera English HD 14    |                                  |
| runer            | 8003 🔒 CT 24 HD 11                 |                                  |
| Dutput           |                                    |                                  |
| Mux              |                                    |                                  |
| Network          | CAM 1 51 % CAM 2                   | 15 %                             |
| САМ              |                                    |                                  |

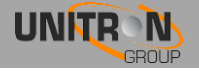

3. Wejście

#### 3.1 Zdefiniuj ustawienia LNB (input> LNB)

- **Etykieta:** Custom label dla każdego wejścia (np VLow lub ASTRA 19.2VLow, ...)
- Napięcie: Napięcie LNB, aby wybrać polaryzację
  - polaryzacja pionowa: 13V
     18V: polaryzacja pozioma
  - 18V: polaryzacja pozioma
- **Rozszerzone napięcia**: Dodaj do 1V napięcia LNB, aby zrekompensować straty kablowe dla długich kabli koncentrycznych.
- TonTone LNB, aby wybrać niski / wysoki zespół
  - ON: wysokie pasma OFF: niskie pasmo
- DiSEqC<sup>®</sup>: sterowanie przełącznika DiSEqC<sup>®</sup> (A/B/C/D) o
- Zespół muzyczny: Zespół satelitarny
  - Ku-band
     C-Band
  - C-Band
- Włączyć: Nie zapomnij, aby umożliwić wejście LNB, to jest domyślnie wyłączone)
- Naciśnij Zastosuj, aby potwierdzić parametry.

| 0 johansson      |               |                |                 | 8701 - Tit      | anium 8 |
|------------------|---------------|----------------|-----------------|-----------------|---------|
| Device           |               |                |                 |                 |         |
| Overview         | LNB Input 1   | LNB Input 2    | LNB Input 3     | LNB Input 4     |         |
| Information      | Label Vlow E5 | Label Vlow A19 | Label Vhigh A23 | Label Hhigh A23 |         |
| Preferences      | Voltage 13V   | Voltage 13V    | Voltage 13V     | Voltage 18V -   |         |
| Management Port  | Extended +1V  | Extended +1V   | Extended +1V    | Extended +1V    |         |
| Firmware Upgrade | Tone OFF 💌    | Tone OFF 💌     | Tone 22kHz 💌    | Tone 22kHz 💌    |         |
| Configuration    | DiSEqC A      | DiSEqC A       | DiSEqC A        | DISEqC A        |         |
| Device Settings  | Band Ku 💌     | Band Ku        | Band Ku         | Band Ku         |         |
| Reset Device     | Enable 🔽      | Enable 🔽       | Enable 🔽        | Enable 🔽        |         |
| Logout           |               |                |                 |                 |         |
| Input            | Apply         | Apply          | Apply           | Apply           |         |
|                  |               |                |                 |                 |         |
| LNB              |               |                |                 |                 |         |
| Tuner            |               |                |                 |                 |         |
| Output           |               |                |                 |                 |         |
| Mux              |               |                |                 |                 |         |
| Network          |               |                |                 |                 |         |
| CAM              |               |                |                 |                 |         |
|                  |               |                |                 |                 |         |
| CAM              |               |                |                 |                 |         |

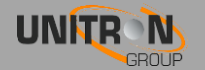

#### 3.2 Zdefiniuj ustawienia dla każdego z tunerów (input> TUNER)

- Wybór wejścia: Odnosi się to do wejść konwertera; upewnij się, że transpondery wybranej częstotliwości odpowiadają właściwej polaryzacji wejść LNB
- Częstotliwość (MHz): wybierz częstotliwość transpondera, którą chcesz otrzymać
- Baud Rate (kBd): wybierz szybkość transmisji sygnału transpondera, który chcesz otrzymać
- Modulacja: wybierz pomiędzy DVB-S i DVB-S2
- Włączyć: kliknij pole wyboru, aby włączyć tuner (jest to domyślnie wyłączone)
- Sprawdź status blokady, poziom sygnału, jakość sygnału i sygnał do szumu, aby sprawdzić, czy tuner blokuje się na wybranym transponderze
- Naciśnij Zastosuj, aby potwierdzić parametry.
- Moduł będzie teraz ustawiać tuner do tej częstotliwości. Czekać, aż odpowiednie parametry zostaną załadowane. Gdy tuner jest w stanie zablokowanej częstotliwości, będzie udostępnianał listę usług z tego transpondera.
- Lista usług: po zablokowaniu tunera pojawią się usługi. CZERWONY

wskazuje, że usługa jest zakodowana, ZIELONA wskazuje, że usługa jest odblokowana

 Parametry sieciowe: Poniżej znajduje się lista niektórych spośród następujących informacji: imię, ONID, TSID, NID i wersji

|                  | Tuner 1 Tune                                                                                                    | r 2 Tuner 3                                                                                                    | Tuner 4                     | Tuner 5    | Tuner 6 | Tuner 7 | Tuner 8   |        |
|------------------|----------------------------------------------------------------------------------------------------|----------------------------------------------------------------------------------------------------|-----------------------------|------------|---------|---------|-----------|--------|
| verview          |                                                                                                    |                                                                                                    |                             |            |         |         |           |        |
| Information      | Tuner Settings                                                                                                    |                                                                                                    |                             |            |         |         | Network D | aramot |
| Preferences      | Tuller Setungs                                                                                                    |                                                                                                    |                             |            |         |         | Network   | aramet |
| Management Port  | Lock Status                                                                                                    |                                                                                                    |                             |            |         |         | Name      | M7 Gr  |
| Firmware Upgrade | Bitrate                                                                                                    |                                                                                                    |                             | 59.18 Mbps |         |         | ONID      | 3      |
| Configuration    | Level                                                                                                    |                                                                                                    |                             | -41 dBm    |         |         | TSID      | 3225   |
| Device Settings  | Quality                                                                                                    |                                                                                                    |                             | 10-7       |         |         | NID       | 3      |
| Reset Device     | SNR                                                                                                    |                                                                                                    |                             | 13 dB      |         |         | version   | 0      |
| Logout           | Input Selection                                                                                                    | Hhigh A23                                                                                                    |                             |            |         |         |           |        |
|                  | Etenuency (JBJz                                                                                                    | 12187                                                                                                    |                             |            |         |         |           |        |
| nput             | Prequency (MPI2)                                                                                                    | 00000                                                                                                    |                             |            |         |         |           |        |
| LNB              | Baud Raté (KBd)                                                                                                    | 29900                                                                                                    |                             |            |         |         |           |        |
| Tuner            | Modulation                                                                                                    | DVB-S2                                                                                                    | -                           |            |         |         |           |        |
|                  | Enable                                                                                                    | V                                                                                                    |                             |            |         |         |           |        |
| Dutput           |                                                                                                    |                                                                                                    |                             |            |         |         |           |        |
| Mux              | Apply                                                                                                    |                                                                                                    |                             |            |         |         |           |        |
| Network          |                                                                                                    |                                                                                                    |                             |            |         |         |           |        |
| - AM             |                                                                                                    |                                                                                                    |                             |            |         |         |           |        |
| Am               | Services List                                                                                                    |                                                                                                    |                             |            |         |         |           |        |
| CAM              |                                                                                                    |                                                                                                    |                             |            |         |         |           |        |
|                  | SID Type St                                                                                                    | ate Name                                                                                                    |                             |            |         |         |           |        |
|                  |                                                                                                    | 0 475                                                                                                    |                             |            |         |         |           |        |
|                  | 21012                                                                                                    | CIA                                                                                                    |                             |            |         |         |           |        |
|                  | 21012 🗖<br>21020 👼                                                                                                    | NET5 HD                                                                                                    |                             |            |         |         |           |        |
|                  | 21012 📩<br>21020 🛋<br>21025 🛋                                                                                                    | NET5 HD<br>een HD                                                                                                    |                             |            |         |         |           |        |
|                  | 21012 亡<br>21020 👼<br>21025 👼<br>21029 👼                                                                                                    | NET5 HD<br>een HD<br>NP01 HD                                                                                                    |                             |            |         |         |           |        |
|                  | 21012 (1)<br>21020 (1)<br>21025 (1)<br>21029 (1)<br>21030 (1)                                                                                                    | NET5 HD<br>een HD<br>NP01 HD<br>Canvas HD                                                                                         |                             |            |         |         |           |        |
|                  | 21012<br>21020<br>21025<br>21025<br>21029<br>21030<br>21030<br>21035<br>(1)                                                                                                    | NET5 HD<br>een HD<br>NPO1 HD<br>Canvas HD<br>Veronica/Disne                                                                       | yXD HD                      |            |         |         |           |        |
|                  | 21012 1<br>21020 1<br>21025 1<br>21029 1<br>21029 1<br>21030 1<br>21035 1<br>21040 1<br>1                                                                                                    | NET5 HD<br>een HD<br>NP01 HD<br>Canvas HD<br>Veronica/Disne<br>NP03 HD                                                            | yXD HD                      |            |         |         |           |        |
|                  | 21012 (1)<br>21020 (n)<br>21025 (n)<br>21029 (n)<br>21030 (n)<br>21035 (n)<br>21040 (n)<br>21045 (n)                                                                                                    | AIS<br>NET5 HD<br>een HD<br>NP01 HD<br>Canvas HD<br>Veronica/Disne<br>NP03 HD<br>FOX Sports 2 H                                   | yXD HD<br>D int             |            |         |         |           |        |
|                  | 21012<br>21020<br>21025<br>21029<br>21030<br>21030<br>21035<br>21040<br>21045<br>21045                                                                                                    | AID<br>NET5 HD<br>een HD<br>NP01 HD<br>Canvas HD<br>Veronica/Disne<br>NP03 HD<br>FOX Sports 2 H<br>24Kitchen                      | yXD HD<br>D int             |            |         |         |           |        |
|                  | 21012<br>21020<br>21025<br>21029<br>21030<br>21035<br>21040<br>21040<br>21045<br>21045<br>21045<br>21055<br>210555<br>2105555<br>210555555555555555555555555555555555555                                                                                                    | NET5 HD<br>een HD<br>Carvas HD<br>Veronical/Disne<br>FOX Sports 2 H<br>24Kitchen<br>EUROSPORT2                                    | yXD HD<br>D int<br>BE       |            |         |         |           |        |
|                  | 21012 1<br>21020 1<br>21029 1<br>21039 1<br>21039 1<br>21035 1<br>21040 1<br>21045 1<br>21045 1<br>21045 1<br>21045 1<br>21045 1<br>21040 1<br>21040 1<br>210 | AIS<br>NETS HD<br>een HD<br>NPO1 HD<br>Canvas HD<br>Veronical/Disne<br>POX Sports 2 H<br>24Kitchen<br>EUROSPORT2<br>Cardnon Natwo | yXD HD<br>D int<br>BE       |            |         |         |           |        |
|                  | 21012<br>21020<br>21029<br>21029<br>21030<br>21030<br>21035<br>21040<br>21045<br>21045<br>21055<br>21060<br>21061<br>21062<br>21061<br>21062<br>21061<br>21062<br>21061<br>21062<br>21061<br>21065<br>21061<br>21065<br>21061<br>21065<br>21061<br>21065<br>21061<br>21065<br>21061<br>21065<br>21065<br>2106<br>21065<br>2106<br>2106                                                                                                    | AIS<br>NET5 HD<br>een HD<br>Carvas HD<br>Veronica/Disne<br>FOX Sports 2 H<br>24Kitchen<br>EUROSPORT2<br>Cartoon Netwo             | yXD HD<br>D int<br>BE<br>rk |            |         |         |           |        |

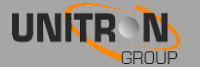

#### 4. Wyjście

#### 4.1 Ustaw wszystkie Mux (WYJŚCIE> MUX)

- Częstotliwość (kHz):Tutaj możesz wybrać częstotliwość, którą chcesz przekazać dalej. W przypadku standardu DVB-T: 47000 do 862000, DVB-C: 47000 do 1002000
- **Przepustowość (DVB-T):**Wybierz żądane pasmo.
- **Szybkość transmisji (DVB-C) (MBd)**wybierz szybkość transmisji sygnału transpondera, którym chcesz wyjść
- Konstelacja:Wybierz rodzaj konstelacji, którego chcesz użyć. (64QAM, 16QAM QPSK)
- **Poziom (dBm):** określenie poziomu RF (od -25 do -40)
- Włączyć: kliknij pole wyboru, aby włączyć tuner (to jest domyślnie wyłączone)
- Naciśnij Zastosuj, aby zatwierdzić ustawienia modulacji.

#### Transport Ustawienia strumieniowe:

 TSID: wybierz identyfikator strumienia transportowego (wartość z przedziału od 1 do 65535). Naciśnij Zastosuj, aby zatwierdzić ustawienia strumienia transportowego.

#### Status:

 Bitrate pasek pokazuje aktualny bitrate wybranego multipleksu. W zależności od modelu Titanium dysponuje 4 multipleksy. Maksymalna szybkość transmisji bitów na MUX jest 30 Mb (DVB-T), i 50 Mb (DVB-C). Jest to jednak wskazane, aby zachować bufor z 4 Mbps, aby uniknąć przepełnienia (bitrate usług może wahać się w czasie). Wybierz inny multipleks klikając na zakładkach na górze strony.

#### Funkcje serwisowe:

- **Tuner:** wybierz strumień wejściowy ustawiony na wejściu
- Nazwa: wybierz usługę
- **CI:** wybierz routing usługi: FTA (Free-to-air) CAM 1 CAM 2
- Priorytet: zapewnia możliwość priorytetyzacji niektórych usług (np usługi Primetime), aby zapewnić lepszą jakość telewizji w przypadku sporadycznego przekroczenia przepustowości ze względu na ograniczenia przepustowości multipleksu. Zaleca się, aby nie przekroczyć 30% całkowitej liczby usług być priorytetem dla każdego multipleksu.
- Nowy SID: Zmień identyfikator usługi przemapować SID
- LCN: Daj Logiczny numer kanału kolejności liczbę kanałów na urządzeniach końcowych-
- $\circ~$  Indywidualne filtrowanie PID: kliknij  $\backslash$  / do rozwijanego menu ... tutaj poszczególne PID może być zablokowane dla usługi
- Kliknij znak +, aby dodać usługę do listy
- Zdefiniuj to dla każdej usługi na liście.
- Po usługa zostanie zmieniona, może być zapisana (Zapisz ikony) lub usunięta (bin ico) Każda usługa może być zapisana lub usunięta.
- Wciśnij UPDATE w celu potwierdzenia parmetrów.

#### Ustawienia PID:

 blok inni: Zaznacz to pole i naciśnij Zastosuj, aby zablokować wszystkie istotne dane informacyjne programu. Tylko niezbędne PID zostanie przekazany przez: wideo, audio, CAS, ...

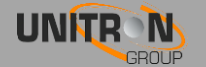

| ohansson                                                                           |                                                                                                    | 8701 - Titanium 8   👄                                                                                                    |
|------------------------------------------------------------------------------------|----------------------------------------------------------------------------------------------------|----------------------------------------------------------------------------------------------------|
| e<br>rview                                                                         | Mux 1 Mux 2 Mux 3 Mux 4                                                                                                    |                                                                                                    |
| mation                                                                             | Modulation Settings                                                                                                    | Service Settings                                                                                                    |
| lagement Port<br>Invare Upgrade<br>Inguration<br>Lice Settings<br>et Device<br>out | Frequency(KHz)     474000       Bandwidth     8       Baud Rate (MBd)     6.900       Constellation     256-QAM       Level (dBm)     -25       Enable     V | Tuner       Name       CI       Priority       New Sid       LCN         1       AT5       FTA       0       +         Tuner       SID       Name       CI       Priority       New SID       LCN       Enable         1       21025       een HD       CAM1       21025       1       V       ✓       □       1         1       21029       NPO1 HD       CAM1       21029       3       V       ✓       □       1         1       21030       Canvas HD       CAM1       21030       2       V       ✓       □       1 |
| ork                                                                                | Transport Stream Settings TSID: 1 Apply                                                                                                    | PID Settings Block Others Apply                                                                                                    |
|                                                                                    | Status<br>Bitrate:15.82/51.29 Mbps                                                                                                    | s                                                                                                    |

#### 4.2 Definiuj sieć wyjściową (OUTPUT> Sieć)

- ONID: The Original\_network\_id (ONID) jest definiowana jako "jednoznaczny identyfikator sieci", sprawdź na arkuszu <u>http://www.dvbservices.com</u> aby znaleźć prawidłową ONID
- NID: Wybierz ID sieci
- Nazwa sieci: Ustaw nazwę sieci
- Wersja: ustaw wersję sieci (wartość między 0 a 31)
- Prywatne dane Specyfikator: wybierz między EACEM ITC NorDig
- Naciśnij Zastosuj, aby potwierdzić parametry.

| 0 johansson      |                              |  |  |  |  |
|------------------|------------------------------|--|--|--|--|
| Device           |                              |  |  |  |  |
| Overview         | Network                      |  |  |  |  |
| Information      | ONID 1000                    |  |  |  |  |
| Preferences      | NID 1000                     |  |  |  |  |
| Management Port  | Network Name NoName          |  |  |  |  |
| Firmware Upgrade | Version 1                    |  |  |  |  |
| Configuration    | Private Data Specifier EACEM |  |  |  |  |
| Device Settings  |                              |  |  |  |  |
| Reset Device     | Apply                        |  |  |  |  |
| Logout           |                              |  |  |  |  |
| Input            |                              |  |  |  |  |
| LNB              |                              |  |  |  |  |
| Tuner            |                              |  |  |  |  |
| Output           |                              |  |  |  |  |
| Mux              |                              |  |  |  |  |
| Network 🗸        |                              |  |  |  |  |
| САМ              |                              |  |  |  |  |
| CAM              |                              |  |  |  |  |

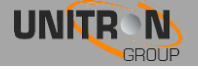

#### 5.1 Ustaw konfiguracje CAM dla Titanium (CAM> CAM 1-2-3-4)

#### ustawienia CAM

- **Rodzaj:** Definiuje typ modułu CAM
  - Wybierz niskiej predkości (domyślnie) dla modułu CAM dziedzictwo, które mogą obsługiwać do 50 Mbps
  - Wybierz wysoką prędkość dla modułu CAM drugiej generacji, który może obsługiwać do 100 Mbps
- **Watchdog:** Watchdog monitoruje stan szyfrowania wszystkich usług  $\bigcirc$ CAM. W przypadku gdy jeden lub więcej usługi nie są deszyfrowane, watchdog przejdzie do resetu modułu CAM, aby spróbować przywrócić odkodowanie usługi (S). Ważne: włączyć tę funkcję tylko, gdy wszystkie usługi są poprawnie dekodowany przez moduł CAM.
- Włączyć: Kliknij przycisk Włącz, aby włączyć CAM (domyślne). Naciśnij Zastosuj, aby potwierdzić parametry.

#### **Odniesienie Transpondera**

- **Odniesienie Transpondera:** Jest to konieczne, aby umożliwić i wybrać transponder odniesienia w menu CAM (indywidualnie dla każdego CAM). Moduł CAM potrzebuje zezwolenia na usługi odszyfrowania. Wybierz transponder odniesienia z informacji autoryzacji dla każdego CAM indywidualnie.
- Naciśnij Zastosuj, aby potwierdzić parametry.
   CAM Menu: CAM menu pojawi się tutaj po włożeniu. Kliknij karty, aby uzyskać więcej informacji

| 0 johansson      |                                         |
|------------------|-----------------------------------------|
| Device           | CAM 1 CAM 2                             |
| Overview         |                                         |
| Information      | CAM Settings                            |
| Preferences      |                                         |
| Management Port  | Type: LOW-SPEED                         |
| Firmware Upgrade | Watchdog:                               |
| Configuration    | Enable:                                 |
| Device Settings  |                                         |
| Reset Device     | Apply                                   |
| Logout           |                                         |
| Input            |                                         |
| LNB              | Reference Transponder                   |
| Tuner            | Enable 🔽<br>Reference Stream 1 🗸        |
| Output           |                                         |
| Mux              | Apply                                   |
| Network          |                                         |
|                  |                                         |
| САМ              | CAM Menu                                |
| CAM 🗸            |                                         |
|                  | Aston CAM Smart card number 571.800.337 |
|                  | # 1 : Subscription information          |
|                  | # 3 : Information                       |
|                  | Menu                                    |

UNITRON

## **3. S**PECYFIKACJA TECHNICZNA

| Wejście: QPSK / 8PSK (DVB-S / S2)                    |       |                                                                                                    |  |  |
|------------------------------------------------------|-------|----------------------------------------------------------------------------------------------------|--|--|
| wejścia                                              | -     | 4 zespoły satelitarne<br>1 x RF                                                                                            |  |  |
| tunery                                               | -     | 4 tunery transpondery (4) (8700), ref.<br>8 transpondery tunery (8) (8701), ref.<br>8 transpondery tunery (8) (8703), ref. |  |  |
| Zakres<br>częstotliwości                             | MHz   | 950-2150                                                                                                    |  |  |
| Poziom                                               | dBm   | -55 do -25                                                                                                    |  |  |
| Pasmo                                                | MHz   | 36                                                                                                    |  |  |
| Modulacja                                            | -     | DVB-S2: QPSK, 8PSK / DVB-S: QPSK                                                                                           |  |  |
| Zdalne zasilanie DC<br>na wejściu RF                 | -     | 13V / 18V / 22 kHz                                                                                                    |  |  |
| zintegrowany<br>multiswitch                          | -     | Tak, pozwala na elastyczne ułożenie programów<br>satelitarnych do multipleksów<br>(QAM lub QOFDM)                          |  |  |
| Konfiguracja                                         | -     | Wbudowany serwer WWW dostępnym za pośrednictwem portu zarządzania                                                          |  |  |
| programy<br>kodowane                                 | -     | Z tego, 4 lub 8 tuners.Can kierowane przez 1, 2,<br>3 lub 4-CAM i mogą być dekodowane za pomocą<br>wielu usług CAM         |  |  |
| Max prąd na<br>wejściu do<br>konwertera<br>paszowego | mama  | 350 na wejście                                                                                                    |  |  |
| Wyjścia: RF                                          |       |                                                                                                    |  |  |
| wyjścia                                              | -     | 1 do 4 multiplekserów (DVB-T lub DVB-C) (ref.<br>8700-8701)<br>1 z 8 multiplekserów (DVB-T lub DVB-C) (ref.<br>8703)       |  |  |
| Wyjście DVB-T                                        | Mbps  | Do 31,7 / MUX                                                                                                    |  |  |
| Wyjście DVB-C                                        | Mbps  | Do 51,3 / MUX                                                                                                    |  |  |
| MER wyjście                                          | dB    | ≥ 43                                                                                                    |  |  |
| Generał                                              | i<br> |                                                                                                    |  |  |
| Pobór energii                                        | W     | 22 (zaw. Konwertery zewnętrznych)                                                                                          |  |  |
| gniazda CI                                           | -     | 2 (Ref 8700 8701)                                                                                                    |  |  |

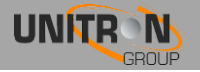

#### 8700 - 8701 - 8703 TITANIUM

|                        |    | 4 (Ref. 8703)   |
|------------------------|----|-----------------|
| wymiary                | cm | 34,5 x 18,2 x 7 |
| Temperatura<br>robocza | °C | 0 do +50        |

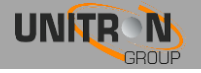

## 4. INSTRUKCJE BEZPIECZEŃSTWA

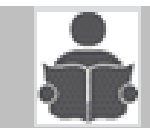

Przeczytaj uważnie niniejszą instrukcję przed podłączeniem urządzenia

#### 🕰 Aby uniknąć ryzyka przegrzaniem:

- Zainstaluj w odpowiednim miejscu i zachowaj odległość przynajmniej 15 cm od urządzenia do dostatecznej wentylacji
- Nie umieszczaj żadnych przedmiotów, takich jak gazety, obrusy, zasłony, ... na urządzeniu, które mogą zasłaniać otworów wentylacyjnych.
- Nie umieszczaj żadnych źródeł otwartego ognia, takich jak zapalone świece, na urządzeniu
- Nie instaluj urządzenia w zakurzonym miejscu
- Używaj urządzenia tylko w klimacie umiarkowanym (nie w klimacie tropikalnym)
- Przestrzegaj specyfikacji minimalnych i maksymalnych temperatur

Aby uniknąć ryzyka porażenia prądem elektrycznym:

- Podłącz urządzenie jedynie z gniazdem z zabezpieczeniem przeciwprzepięciowym.
- Wtyczka musi być łatwo dostępna
- Wyciągnij wtyczkę, aby wykonać różne połączenia kablowe
- Aby uniknąć porażenia prądem elektrycznym, nie należy otwierać obudowy zasilacza.

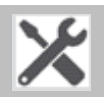

#### Konserwacja

- 🛆 Używaj tylko suchej miękkiej szmatki do czyszczenia.
- 🛆 Nie używaj rozpuszczalnika
- A Naprawy i konserwację może wykonywać tylko wykwalifikowany personel.

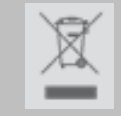

Postępować zgodnie procesom recyklingu w lokalnych władz

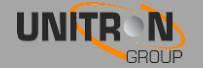

## **5. WARUNKI GWARANCJI**

Unitron N.V. gwarantuje, że produkt jest wolny od wad materiałowych i objęty gwarancją przez okres 24 miesięcy od daty produkcji wskazanej na produkcie. Patrz przypis poniżej.

Jeśli w tym okresie gwarancji produkt okaże się wadliwy, podczas normalnego użytkowania, z powodu wadliwych materiałów lub wykonawstwa, Unitron NV, według własnego uznania, naprawi lub wymieni produkt. Zwróć produkt do lokalnego dystrybutora na naprawę.

## GWARANCJA JEST zastosowane tylko do wad materiałowych i produkcyjnych i nie obejmuje szkód wynikających z:

• Niewłaściwego użycia lub wykorzystania nie zgodne z jego przeznaczeniem,

• Instalacja i użycie w sposób niespójny z normami technicznymi i bezpieczeństwa obowiązującymi w kraju, w którym wykorzystywany jest produkt,

- Korzystania z nieodpowiednich akcesoriów (zasilacz, adaptery ...)
- Instalacji w wadliwym systemie,

• Zewnętrznych przyczyn poza kontrolą Unitron NV takich jak wypadki, piorun, woda, pożar, nieprawidłowa wentylacja ...

#### Gwarancji nie stosuje się, jeżeli

- data produkcji lub numer seryjny produktu jest nieczytelny, zmieniony, usunięty
- Produkt został otwarty lub naprawiony przez osoby nie upoważnione.

UWAGA Data produkcji można znaleźć w numerze seryjnym kodu produktu. Format "rok W tydzień" (np 2017W32 = 2017 rok 32 tydzień) lub "YYWW" (na przykład 1732 = 2017 rok 32 tydzień).

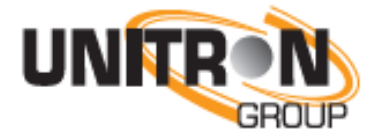

www.unitrongroup.com

UNITRON NV Frankrijklaan 27 B-8970 Poperinge Belgia T: +32 57 33 33 63F: +32 57 33 45 24 sales@unitrongroup.com

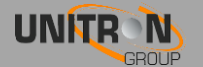